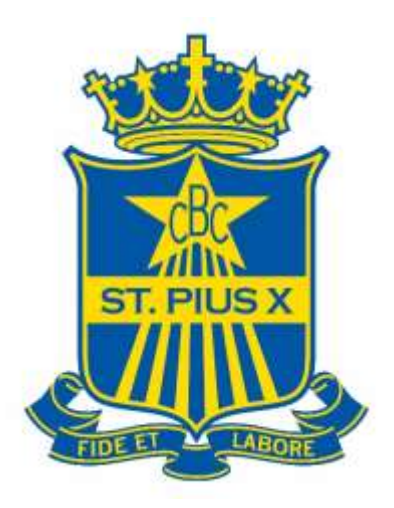

# Using the St Pius X Parent Portal

| Portal Overview and Logging in | .Page 2 |
|--------------------------------|---------|
| Changing your Password         | .Page 3 |
| The Parent Page                | .Page 4 |
| Your Son's Details Page        | .Page 5 |
| The Year Group page            | .Page 6 |
| Reporting Absences             | .Page 7 |

#### Portal Overview

The St Pius X College Portal retrieves student data stored in our school administration system. As a parent you have access to a range of useful information regarding your son/s that is updated daily, including:

- A Student calendar featuring all Assessment Tasks and Excursions relevant to • the student.
- A list of reportable Assessment tasks showing date due and details of the task • itself
- The student's timetable (printable) •
- The student's subject list
- Absence records •
- All Assessment schedules for each subject and daily homework

#### Logging in

| Login           | After you have received you login details enter them on the left side of the screen: |
|-----------------|--------------------------------------------------------------------------------------|
| Username        |                                                                                      |
| Password        |                                                                                      |
| Login           |                                                                                      |
| Forgot Password |                                                                                      |

If you have forgotten or not received your password and/or username you can retrieve this information by using the email you supplied the College and the lost password facility:

• click on *Forgot Password* below the *Login* button

| • | then just enter your <b>email address</b><br>registered with the College in the <i>Email</i> | Forgotten Password                           | 田田 |
|---|----------------------------------------------------------------------------------------------|----------------------------------------------|----|
|   | field on the screen that appears                                                             | Please supply at least one of the following: |    |
| • | Leave Username blank.                                                                        | Usemane                                      |    |

- Click Submit
- Check your email inbox or spam folder for • an email with instructions

| Please supply a | at least one of | the following: | 8 |
|-----------------|-----------------|----------------|---|
| Usomarno        | ſ.              |                |   |
|                 |                 |                |   |
| Email           |                 |                |   |

If you don't know the email you supplied to the College nor your username then you should contact the Administration Office.

You can also use the lost password facility if you only know your username by only filling it that field and leaving email field blank.

### Changing your Password

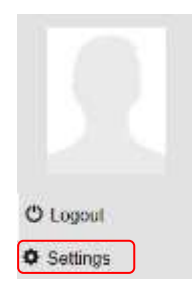

After being allocated your original password, if you wish you are able to change it to something you will remember. On the left hand side of your screen is listed *Settings*, click on this:

This will open a new window where you can enter your new password: Type in your new password and confirm, then click *Save*.

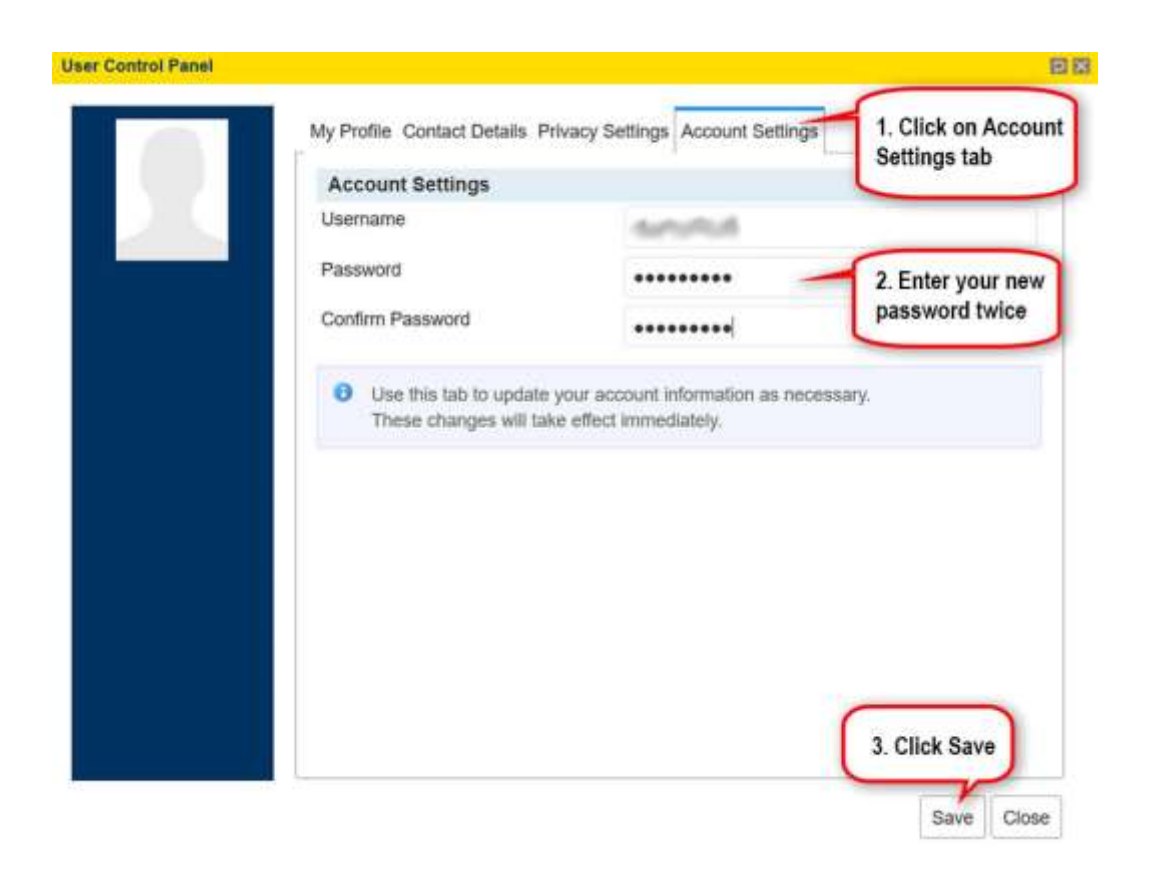

## The Parent Page

After logging in you will be taken to the Parent page. There is not a lot of information regarding your son/s on this page and it is mainly used to assess your son's data by **clicking on the** *More* **button**.

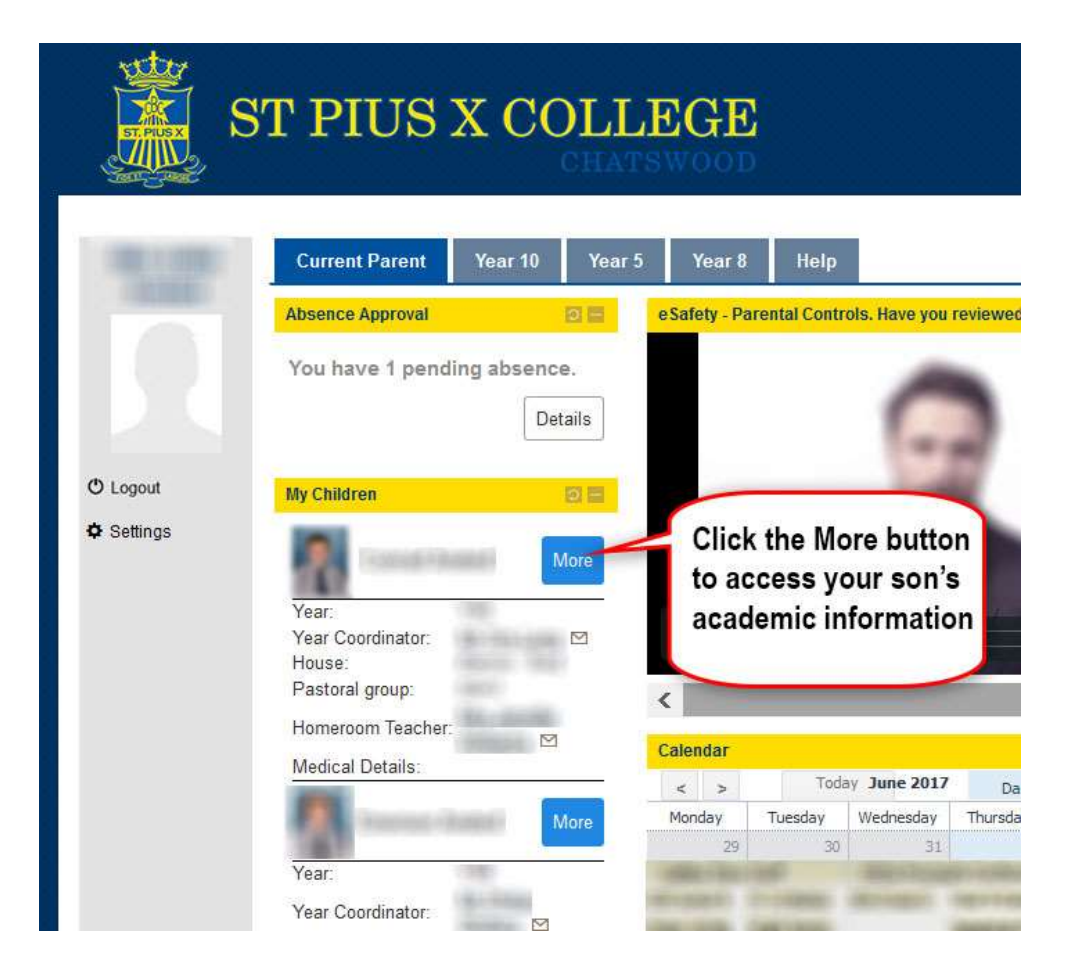

## Your Son's Details Page

After clicking the 'More' button you will be taken to a screen featuring detailed information regarding your son, including:

Homework and Assessment Task Information

A chronological list of assessment tasks and in a separate box homework tasks

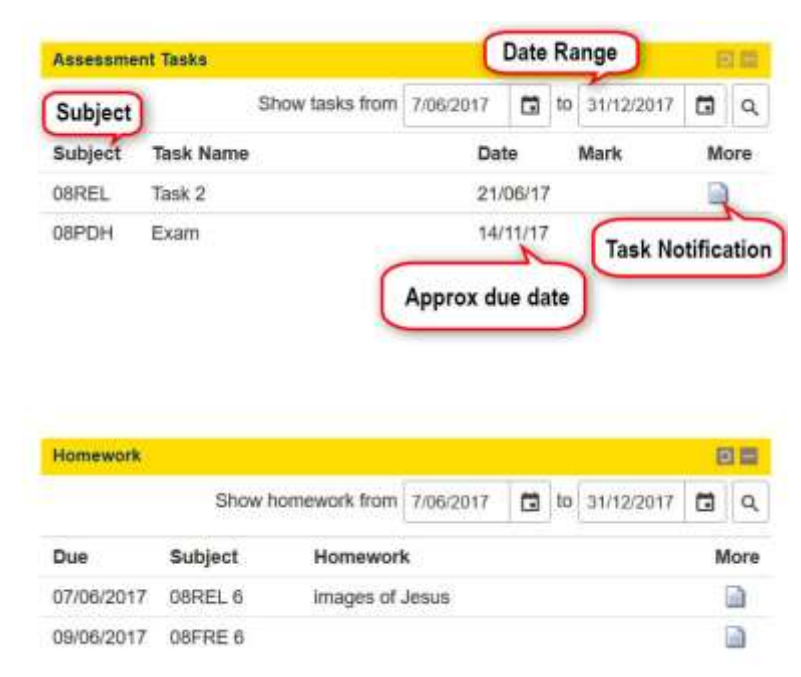

 $Timetable \, complete \, with \, updated \, information:$ 

Your Son's Academic Report

To access the Semester reports please scroll down the page where you will see a 'block' called "Academic Reports". In that block will be a link called "Year 'X' Semester One Report", click on it to open your son's report.

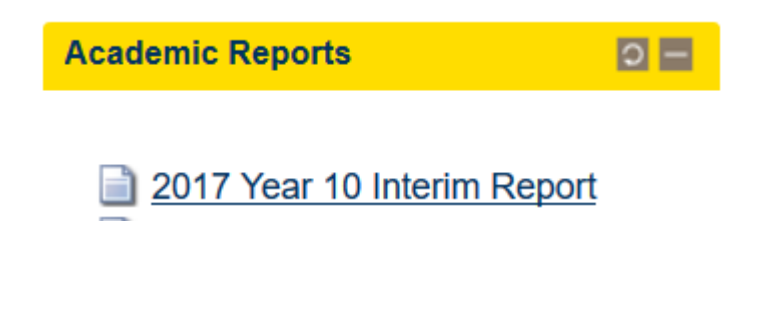

#### The Year Group Page

You will notice a couple of separate 'Tabs' running along the top of the screen, one of these will give access to a Year group page for your son/s:

Note you will only see the year group pages that relate to your son/s.

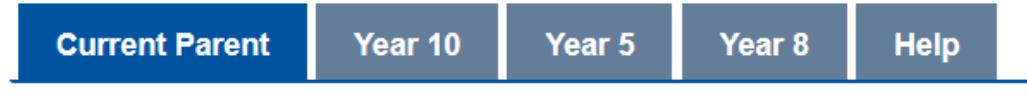

This page will have information targeted to that particular year group, for example:

- Year specific news and notices
- Year specific calendar
- Assessment Handbook

| Current Parent Year 10                                    | Vear 5                | Year 8      | Help        |              |             |              |          |        |
|-----------------------------------------------------------|-----------------------|-------------|-------------|--------------|-------------|--------------|----------|--------|
| Welcomel                                                  | 12.22                 | Calendar    |             |              |             |              |          | 51 2   |
| Market and the short                                      |                       | 5 3         | Tud         | 1/ June 2017 | Day         | Week         | Month    |        |
| Vercome to the                                            |                       | Monday      | Tuesday     | Womenlay     | Thursday    | Fiday        | Saturday | Sanday |
| rear o ronai rage.                                        |                       | 29          |             | A) (         | .01         | Ξ.           | - 101    | 10     |
| Para Carlo Carlo Carlo                                    | and the second second |             | SCAS Source |              |             | DRUKT -      |          |        |
| News and Notices                                          | 0.21                  |             | 00          | -            |             | 10           | -10      |        |
| What are your character 01 strengths?                     | /06/2017              |             | 141         |              |             |              | 10       | - A    |
| Take this 15 minute survey: <u>VV</u><br>Character Survey | 6                     | .9          | 13          | 14           | ø           | 16           | 17       | 1      |
| Documents                                                 | 正常                    | 19          | 20          | 21           | m           | -71          | 24       |        |
| File                                                      |                       |             |             | Write a bool |             |              |          |        |
| ATHLETICS BRIEFING                                        | *                     | 26          | 27          |              | 29          | -            |          |        |
| ATTENDANCE LEAVE<br>EXEMPTION APP                         | ÷                     |             |             |              |             |              |          |        |
|                                                           |                       | ¢.          |             |              |             |              |          | , i    |
| Assessment                                                | 日間                    | Digital Foo | tprint      |              |             |              |          | 田間     |
| File                                                      |                       | EMain       | ste Make    | o Desition   | Distal      | Contracional | a        |        |
| Year 8 Assessment Handbo<br>201_                          | ok 🔮                  | 5 ways      | потмаке     | a Positive   | - Digital I | ootprinte    | -        | ~      |

# Absence Notification via the Portal

| Current Parent   | Year 10  | Year |
|------------------|----------|------|
| Absence Approval |          | 0 -  |
| Absence Approval |          |      |
| You have 1 pendi | ng absen | ce.  |

#### Absence Details

School records show that your children were absent from school without explanation on the following days. Please enter a brief reason for these absences (under 20 words) and click Save.

o X

| Date      | Child            | Туре             | Time In | Time Out | School Notes | Reason |  |
|-----------|------------------|------------------|---------|----------|--------------|--------|--|
| 2/6/2017  |                  | Absence          |         |          |              |        |  |
|           |                  |                  |         |          |              |        |  |
|           |                  |                  |         |          |              |        |  |
|           |                  |                  |         |          |              |        |  |
|           |                  |                  |         |          |              |        |  |
|           |                  |                  |         |          |              |        |  |
|           |                  |                  |         |          |              |        |  |
|           |                  |                  |         |          |              |        |  |
| Click her | re to see how to | use this screen. |         |          |              |        |  |